Orientação às <u>entidades interessadas</u> para realização de solicitação, bem como seu acompanhamento, e contratação dos produtos licitados e registrados pelo Fundo Nacional de Desenvolvimento da Educação - FNDE

### SIGARPWEB – Sistema de Gerenciamento de Adesão de Registro de Preços

O SIGARPWEB - Sistema de Gerenciamento de Adesões de Registros de Preços foi desenvolvido como ferramenta de gestão e de transparência do processo de utilização dos pregões de registro de preços realizados pelo FNDE.

Visa tornar mais ágil o processo, fornecer informações gerenciais, armazenar resultados e disponibilizá-los às entidades interessadas e à sociedade.

#### ACESSO SIGARPWEB

- 1. Acesse <u>http://www.fnde.gov.br/sigarpweb/</u> para **solicitar acesso**, informando que se trata de entidade interessada;
- Preencha o campo CNPJ; o CPF, e-mail e o telefone de contato da pessoa que ficará responsável por operar o SIGARP na sua entidade;
- **3.** O sistema enviará usuário e senha;
- 4. De posse do usuário e senha, clique em: "<u>Entrar com Usuário e Senha</u>" em: <u>http://www.fnde.gov.br/sigarpweb/</u> e inicie as solicitações dos itens do(s) pregão(ões) de interesse de sua entidade;

#### UTILIZAÇÃO DAS ATAS DE REGISTRO DE PREÇOS NO SIGARPWEB

O SIGARPWEB recebe solicitações de produtos de duas formas:

- Se o seu município foi contemplado com recursos federais (transferência direta), ou emenda parlamentar, destinados à aquisição de equipamentos específicos, licitados e registrados pelo FNDE, após aprovação do planejamento da entidade no Plano de Ações Articuladas – PAR, o pedido será inserido automaticamente no SIGARP, cabendo à unidade fazer o <u>acompanhamento</u> da solicitação e, após a autorização do FNDE, realizar a <u>contratação</u> dos produtos;
- 2. A entidade interessada pode, ainda, solicitar produtos disponíveis e acompanhar o andamento de seu processo quando for adquirir os produtos por meio de recursos próprios. Os trâmites do processo para utilização dos pregões de registro de preços realizados pelo FNDE são os seguintes:
  - a. Acessar o SIGARPWEB, clicar em Adesão >> Solicitar
  - a.1. Selecionar o pregão desejado e "Confirmar".
  - **a.2.** Em lista de Pregões, clicar na seta verde na coluna "Ações", no final da linha;
  - a.3. Informar a quantidade desejada, clicar em "Próximo";
  - **a.4.** Clicar em "recursos Próprios", adicionar observação, se necessário, e clicar em "Confirmar". O sistema irá gravar as informações;
  - b. Após a solicitação do produto no SIGARPWEB, o FNDE confere os itens solicitados;
  - **c.** Encaminha via sistema para a empresa vencedora do item para conceder concordância;

- **d.** A empresa encaminha via sistema ao FNDE a concordância concedida (informação de que concorda com a solicitação da entidade);
- e. O FNDE autoriza a solicitação.

#### ACOMPANHAMENTO DE PEDIDOS

Selecionar as opções **Consultas >> Consultar Solicitação da Entidade** Interessada.

O sistema ira apresentar a tela "Consultar Solicitação da Entidade Interessada" e o usuário deverá prosseguir da seguinte forma:

- Sem inserir informação nos campos em branco clique em "Confirmar" serão disponibilizadas, em cada linha, informações de solicitações já realizadas, caso houver;
- b. Clique na "lupa" que fica no final da linha da solicitação a consultar, abaixo de "ações";
- **c.** A página seguinte apresentará todas as informações da solicitação, inclusive os anexos (ofícios de concordância e autorização).

#### CONTRATAÇÃO DOS PRODUTOS

Após ter o pedido autorizado pelo FNDE, o município deverá fazer a contratação dos produtos.

Para firmar contrato com o(s) fornecedor(es), a entidade interessada deve seguir os passos abaixo:

- **1.** Acessar o SIGARPWEB;
- Após consultar o pedido e verificar a situação "AUTORIZADO CGCOM", clicar na opção ações;

| FNDE: SIGARP 5.00.57 - Mozilla Firefox                                                                               |                            |                                               |
|----------------------------------------------------------------------------------------------------|----------------------------|-----------------------------------------------|
| Arquivo Epitar Epitar Epitarico Payontos Eeramentas Ajuda                                                            |                            |                                               |
| finde.gov.br https://htmg.fnde.gov.br/sigarpweb/                                                                     | ☆ - 연 🚷 - consulta pública | ۹ 🕈                                           |
|                                                                                                    |                            | BRASIL                                        |
| SICADD                                                                                                    |                            | ENDE                                          |
| Sistema de Gerenciamento de Adesão de Registros de Preço                                                             |                            | FROE                                          |
| Inicio Adesão Consultas Contratação Relatório                                                                        |                            | SEDUC-GO<br>Sua sessão expira em: 23 min 49 👔 |
| Início<br>Informações                                                                                                |                            |                                               |
| Autenticação ber cedida com o usuário seduc-go.                                                                      |                            |                                               |
| Informações da aplica<br>Aplicação: SIGARP - ema de Gerenciamento de Adesão de Registros de Preço<br>Versão: 5.00.57 |                            |                                               |
|                                                                                                    |                            |                                               |
|                                                                                                    |                            |                                               |
|                                                                                                    |                            |                                               |
|                                                                                                    |                            |                                               |
|                                                                                                    |                            |                                               |
|                                                                                                    |                            |                                               |
|                                                                                                    |                            |                                               |
|                                                                                                    |                            |                                               |
|                                                                                                    |                            |                                               |
|                                                                                                    |                            | DT ID 000 15:51                               |

| FNDE: SIGARP 5.00.57 - Mozilla Firefox                                                                                                    |                            |                                               |
|----------------------------------------------------------------------------------------------------|----------------------------|-----------------------------------------------|
| Arquivo Editar Exibir Histórico Fayoritos Ferramentas Ajuda                                                                                   |                            | - 9                                           |
| PINDE SIGARP 5.00.57 +                                                                                                    |                            | A Roome                                       |
| 🔄 🕭 🚺 finde.gov.br https://hmg.finde.gov.br/sigarpweb/consultas/solicitacao-contratante/list                                                  | 🟫 - C 🚷 - consulta pública | ۹ 🍙                                           |
|                                                                                                    |                            | BRASIL                                        |
| SIGARP<br>Sistema de Gerenciamento de Adesão de Registros de Preço                                                                            |                            | FNDE                                          |
| Inicio Adesão Consultar Solicitação de Adesár Consultar Solicitação de Adesár Consultar Solicitação de Adesár Consultar Solicitação de Adesár |                            | SEDUC-GO<br>Sua sessão expira em: 23 min 59 🚯 |
| Consultar Solicitação Adesão<br>Pesquisar                                                                                                    |                            |                                               |
| - Informações da Solicitação                                                                                                    |                            |                                               |
| Nº da Solicitação:                                                                                                    |                            |                                               |
| Nº do Pregão: Selecione 💌                                                                                                    |                            |                                               |
| Forma de Pagamento: Selecione 💌                                                                                                    |                            |                                               |
|                                                                                                    |                            | Confirmar S Cancelar                          |
|                                                                                                    |                            | PT - P- 11/503                                |

|                                                | 57 × 🚺                                             | FNDE: SIGARP 5.00.               | 57 × 💦 Po                                          | rtal de Compras do FNDE - Preços × 🗍 🕂                           |                                  |                             |                                                 |                                            |
|------------------------------------------------|----------------------------------------------------|----------------------------------|----------------------------------------------------|------------------------------------------------------------------|----------------------------------|-----------------------------|-------------------------------------------------|--------------------------------------------|
| > NWW                                          | .fnde.gov.br/sigarpweb/co                          | nsultas/solicitacao-c            | gcom/list                                          |                                                                  |                                  | A 1140                      | 🟫 - 🕑 🛂 - consulta pública                      |                                            |
|                                                |                                                    |                                  |                                                    |                                                                  |                                  |                             |                                                 | BR                                         |
| <b>GARP</b><br>ma de Gerenciar                 | mento de Adesão de Regist                          | ros de Preço                     |                                                    |                                                                  |                                  |                             |                                                 | <u>FN</u>                                  |
| ício Ades<br>nsultar Pregão                    | ão Fornecedor                                      | Consultas Pre<br>de Adesão Consu | gão Acesso Contra<br>Itar Solicitação da Unidade ( | tação Relatório Ajuda<br>Controladora Consultar Solicitação Unic | lade Gestora                     |                             |                                                 | TATIANAO<br>Sua sessão expira em: 22 min 2 |
| nsultar s<br>squisar                           | Solicitação Un                                     | idade Gesto                      | ora                                                |                                                                  |                                  |                             |                                                 |                                            |
| formações                                      | da Solicitação                                     |                                  |                                                    |                                                                  |                                  |                             |                                                 |                                            |
| da Solicitaç                                   | ção:                                               |                                  |                                                    |                                                                  |                                  |                             |                                                 |                                            |
| o do pregão                                    | Selecione                                          |                                  |                                                    |                                                                  |                                  |                             |                                                 |                                            |
| do Pregão:                                     | Selecione                                          |                                  | •                                                  |                                                                  |                                  |                             |                                                 |                                            |
| rma de Paga                                    | amento: Selecione                                  |                                  | •                                                  |                                                                  |                                  |                             |                                                 |                                            |
| formações                                      | da Entidado Intere                                 | scada                            |                                                    |                                                                  |                                  |                             |                                                 |                                            |
| PJ:                                            |                                                    |                                  |                                                    |                                                                  |                                  |                             |                                                 |                                            |
| :                                              | Selecione                                          | •                                |                                                    |                                                                  |                                  |                             |                                                 |                                            |
| inicínio:                                      | Selecione                                          |                                  |                                                    |                                                                  |                                  |                             |                                                 |                                            |
|                                                |                                                    | -                                |                                                    |                                                                  |                                  |                             |                                                 |                                            |
| tidade:                                        |                                                    |                                  |                                                    |                                                                  |                                  |                             |                                                 |                                            |
| tidade:                                        |                                                    |                                  |                                                    |                                                                  |                                  |                             |                                                 | 🖌 Confirmar 🛛 🛇 C                          |
| tidade:                                        |                                                    |                                  |                                                    |                                                                  |                                  |                             |                                                 |                                            |
| tidade:<br>ita de Solici                       | itações de Adesão                                  |                                  |                                                    |                                                                  |                                  |                             |                                                 |                                            |
| tidade:<br>ta de Solici<br>da Solicitaçi       | itações de Adesão<br>ão Tipo de pregão             | Nº do Pregão                     | Tipo de Pagamento                                  | Nome da Entidade Interessada                                     | UF da Entidade Interessada       | Valor Total                 | Fornecedores                                    |                                            |
| tidade:<br>ta de Solici<br>la Solicitaçi<br>35 | itações de Adesão<br>ão Tipo de pregão<br>Nacional | Nº do Pregão<br>09/2013b         | Tipo de Pagamento<br>Transferência Direta          | Nome da Entidade Interessada<br>PREF MUN DE VARZEA GRANDE        | UF da Entidade Interessada<br>MT | Valor Total<br>1.709.008,74 | Fornecedores<br>CASAALTA CONSTRUCOES LTDA (AUTO | RIZADO CGCOM )                             |
| tidade:<br>ta de Solici<br>la Solicitaçi<br>35 | itações de Adesão<br>ão Tipo de pregão<br>Nacional | Nº do Pregão<br>09/2013b         | Tipo de Pagamento<br>Transferência Direta          | Nome da Entidade Interessada<br>PREF MUN DE VARZEA GRANDE        | UF da Entidade Interessada<br>MT | Valor Total<br>1.709.008,74 | Fornecedores<br>CASAALTA CONSTRUCOES LTDA (AUTO | RIZADO CGCOM )                             |
| tidade:<br>ta de Solici<br>1a Solicitaçi<br>35 | itações de Adesão<br>Tipo de pregão<br>Nacional    | № do Pregão<br>09/2013b          | Tipo de Pagamento<br>Transferência Direta          | Nome da Entidade Interessada<br>PREF MUN DE VARZEA GRANDE        | UF da Entidade Interessada<br>MT | Valor Total<br>1.709.008,74 | Fornecedores<br>CASAALTA CONSTRUCOES LTDA (AUTO | RIZADO CGCOM )                             |

**3.** Baixar os ofícios de concordância do fornecedor e autorização do FNDE e reunir os demais documentos necessários à contratação (vide orientações abaixo) para instrução processual;

| Editar Exibir Histórico Fayoritos E                          | erramentas Ajuda             |                                                               |                             |                               |                       |                 |                     |
|--------------------------------------------------------------|------------------------------|---------------------------------------------------------------|-----------------------------|-------------------------------|-----------------------|-----------------|---------------------|
| 310ARF 3300.57                                               | FINDE: SIGARF 5.00           |                                                               |                             |                               |                       |                 | Transmission (      |
| www.inde.gov.bi/sigarpweb/com                                | isultas/solicitacao          | cgcon/view/chpj/15/71255000108/h0_sed_Solicnacao_adesa0/42005 |                             | 1                             |                       | tal da Solicita | 1C20: R5 1.492.945  |
|                                                              |                              |                                                               |                             |                               | Valor da Tra          | nsferência di   | reta: R\$ 1.492.945 |
| Parecer da                                                   | análise: Cada                | strado via SIMEC                                              |                             |                               |                       |                 |                     |
|                                                              |                              |                                                               |                             |                               |                       |                 |                     |
| SAALTA CONSTRUCOES LTDA                                      | Solicitação                  | Contrato Gerado Contrato Firmado Nota Fiscal D                | ocumentos Anexos            |                               |                       |                 |                     |
| Solicitação                                                  |                              |                                                               |                             |                               |                       |                 |                     |
| Nº da Solicitação:                                           | 42065                        |                                                               |                             |                               |                       |                 |                     |
| Unidade Controladora:                                        | CGARC, CGES                  | T, COINF, COREP, DGREP                                        |                             |                               |                       |                 |                     |
| Tipo do pregão:                                              | Nacional                     |                                                               |                             |                               |                       |                 |                     |
| Nº do Pregão:                                                | 94/2012b                     |                                                               |                             |                               |                       |                 |                     |
| Descrição do Pregão:                                         | Construção de<br>inovadoras. | e escolas do Programa Proinfância Tipo B - Abrangência Sul e  | Sudeste, seguindo tipologia | s dos Projetos Padrão do FNDE | , de sistemas constru | ivos com met    | odologias           |
| Categoria:                                                   | Escola Proinfâ               | incia B - Metodologias Inovadoras                             |                             |                               |                       |                 |                     |
| Vigência do pregão:                                          | 17/06/2013 a                 | té 07/07/2014                                                 |                             |                               |                       |                 |                     |
| Nº do Ofício:                                                | 3938/2013                    |                                                               |                             |                               |                       |                 |                     |
| Forma de Pagamento:                                          | Transforância                | Direta                                                        |                             |                               |                       |                 |                     |
| Anuência:                                                    | Anexo                        |                                                               |                             |                               |                       |                 |                     |
| Autorização Anuência :                                       | Anexo                        |                                                               |                             |                               |                       |                 |                     |
| Informações da Obra: 🔚                                       |                              |                                                               |                             |                               |                       |                 |                     |
| Necessário Regularização do<br>Terreno:                      |                              |                                                               |                             |                               |                       |                 |                     |
| Nº do Item                                                   |                              | Nome do item                                                  | Especificação do item       | Vigência                      | Valor Unitário R\$    | Quantidade      | Valor Total R\$     |
| 37                                                           |                              | EDIF B - Edificação principal do Proinfância B -              |                             | 08/07/2013 - 07/07/2014       | 1.430.160,00          | 1               | 1.430.160,00        |
| 44                                                           |                              | MTR - Momento de Transporte -                                 |                             | 08/07/2013 - 07/07/2014       | 0,05                  | 90000           | 4.500,00            |
| 42                                                           |                              | PSG - Paisagismo -                                            |                             | 08/07/2013 - 07/07/2014       | 10,00                 | 1390.3          | 13.903,00           |
| 40                                                           |                              | ACS - Acessos -                                               |                             | 08/07/2013 - 07/07/2014       | 50,00                 | 34.3            | 1.715,00            |
| 41                                                           |                              | MUR - Muro -                                                  |                             | 08/07/2013 - 07/07/2014       | 85,00                 | 194.36          | 16.520,60           |
| 34                                                           |                              | SDG - Sondagem do Terreno -                                   |                             | 08/07/2013 - 07/07/2014       | 1.125,22              | 7               | 7.876,54            |
| 39 FOS - Fossa - 08/07/2013 - 07/07/2014 3.500,00 1 3.507    |                              |                                                               |                             |                               |                       |                 | 3.500,00            |
| 39 FOS - Fossa - 00/07/2013 - 07/07/2014 3.500,00 1 3.500,00 |                              |                                                               |                             |                               |                       |                 |                     |
| 39<br>43                                                     |                              | FEC - Fechamentos -                                           |                             | 08/07/2013 - 07/07/2014       | 80,00                 | 12              | 5.760,00            |

Emitir o instrumento contratual no SIGARPWEB, mediante as seguintes ações:
 4.1. Acessar a aba contratação;

| FNDE: SIGARP 5.00.57 - Mozilla Firefox     Arquivo Editar Exibir Histórico Favoritos Ferramentas Ajuda                                                                                                    |                            |                                   |
|----------------------------------------------------------------------------------------------------|----------------------------|-----------------------------------|
| FNDE: SIGARP 5.00.57 × Portal de Compras do FNDE - Preços × +                                                                                                    |                            |                                   |
| ♦ ▶ Martin https://https://https:/ | 🟫 - 🕑 🚷 - consulta pública | ٩                                 |
|                                                                                                    |                            | BRASIL                            |
| SIGARP                                                                                                    |                            | FNDE                              |
| Sistema de Gerenciamento de Adesão de Registros de Preço                                                                                                    |                            | SEDUC-GO                          |
| Início Adesão Consultas Contratação Relatório                                                                                                    |                            | Sua sessão expira em: 23 min 58 👔 |
|                                                                                                    |                            |                                   |
| Inicio<br>Informações                                                                                                    |                            |                                   |
| Veferenzia de sellencia                                                                                                    |                            |                                   |
| Aplicação: SIGARP - Sistema de Germamento de Adesão de Registros de Preco                                                                                                    |                            |                                   |
| Versão: 5.00.57                                                                                                    |                            |                                   |
|                                                                                                    |                            |                                   |
|                                                                                                    |                            |                                   |
|                                                                                                    |                            |                                   |
|                                                                                                    |                            |                                   |
|                                                                                                    |                            |                                   |
|                                                                                                    |                            |                                   |
|                                                                                                    |                            |                                   |
|                                                                                                    |                            |                                   |
|                                                                                                    |                            |                                   |
|                                                                                                    |                            |                                   |
|                                                                                                    |                            |                                   |
|                                                                                                    |                            |                                   |
|                                                                                                    |                            |                                   |
|                                                                                                    |                            |                                   |
| 🕘 ⋵ 🚝 💁 🕑 📭 💹 🔼                                                                                                    | F                          | T • 🏲 🗊 🌓 16:15<br>11/10/2013     |

**4.2.** Acessar a opção "Configuração de Contrato", preencher o nome completo da entidade contratante e clicar em confirmar;

| FNDE: SIGARP 5.00.57 - Mozilla Firefox                                                                                                    |                                             |
|----------------------------------------------------------------------------------------------------|---------------------------------------------|
| Arquivo Editar Exibir Histórico Fayoritos Ferramentas Ajuda                                                                                                    |                                             |
| FNDE: SIGARP 5.00.57 × Portal de Compras do FNDE - Preços × +                                                                                                    | A                                           |
| ♦ Martin Antonio Antonio A | 🟫 - ၉ 🚷 - consulta pública 🔎                |
|                                                                                                    | BRAS                                        |
| SIGARP<br>Sacana de Generalamento de Adesão de Registros de Preço                                                                                                    | FND                                         |
| Inicio Adesão Consultas Contratação Relatório                                                                                                    | SEDUC-00<br>Sus ass350 expira em: 23 min 58 |
| Gerar Contrato   Connguração de contrato                                                                                                    |                                             |
| Início<br>Informações                                                                                                    |                                             |
| Informações da aplicação                                                                                                    |                                             |
| Aplicação: SIGARP - Sist de Gerenciamento de Adesão de Registros de Preço                                                                                                    |                                             |
| Versão: 5.00.57                                                                                                    |                                             |
|                                                                                                    |                                             |
|                                                                                                    |                                             |
|                                                                                                    |                                             |
|                                                                                                    |                                             |
|                                                                                                    |                                             |
|                                                                                                    |                                             |
|                                                                                                    |                                             |
|                                                                                                    |                                             |
|                                                                                                    |                                             |
|                                                                                                    |                                             |
|                                                                                                    |                                             |
|                                                                                                    |                                             |
|                                                                                                    |                                             |
|                                                                                                    |                                             |
|                                                                                                    |                                             |
|                                                                                                    | PT 🔺 🏴 🙄 🍕 11/10/20                         |

| vo Editar Egibir Histórico | o Frietox<br>o Fayoritos Eerramentas Ajuda                               |                            |                    |
|----------------------------|--------------------------------------------------------------------------|----------------------------|--------------------|
| IDE: SIGARP 5.00.57        | 🗙 💕 Portal de Compras do FNDE - Preços × 🕴 +                             |                            |                    |
| 🔶 🚺 fnde.gov.br https      | s://hmg. <b>fnde.gov.br</b> /sigarpweb/contratacao/configuracao-contrato | 🏫 - 🥙 🚼 - consulta pública | م                  |
|                            |                                                                          |                            | BRAS               |
| GARP                       |                                                                          |                            | END                |
| ma de Gerenciamento de Ad  | tesão de Registros de Preço                                              |                            |                    |
| ício Adesão Con            | isultas Contratação Relatório                                            | SEDUC-GO<br>Sua sessão ex  | șira em: 23 min 58 |
| rar Contrato Configurad    | ção de contrato                                                          |                            |                    |
| nfiguração de<br>formações | Contrato                                                                 |                            |                    |
| râmetros do contra         | ato                                                                      |                            |                    |
| me da entidade             | SECRETARIA DE ESTADO DA EDUCAÇÃO E CULTURA DO ESTADO DE GOIÁS            |                            |                    |
|                            |                                                                          |                            |                    |
|                            |                                                                          | 1                          |                    |
|                            |                                                                          |                            |                    |
|                            |                                                                          |                            |                    |
|                            |                                                                          |                            |                    |
|                            |                                                                          |                            |                    |
|                            |                                                                          |                            |                    |
|                            |                                                                          |                            |                    |
|                            |                                                                          | PT Into Into I             | 16:                |

# 4.3. Após, acessar a opção "Gerar contrato";

| FNDE: SIGARP 5.00.57 - Mozilla Firefox                                                 |                                            |
|----------------------------------------------------------------------------------------|--------------------------------------------|
| Arquivo Lotar Egion Historico Fagoritos Ferramentas Ajuda                              |                                            |
| finde.gov.br/ https://htmg.fnde.gov.br/sigarpweb/contratacao/contratacao-entidade/list | 😭 - C 🚼 - consulta pública 🖉               |
|                                                                                        | ERAS                                       |
| SIGARP                                                                                 | FAD                                        |
| Sistema de Gerenciamento de Adesão de Registros de Preço                               |                                            |
| Início Adesão Consultas Contratação Relatório                                          | SEDUC-GO<br>Sus sessão expira em: 24 min 0 |
| Gerar Contrato Configuração de contrato                                                |                                            |
| Constar Solicitação Adesão<br>Pesca ar                                                 |                                            |
| Info                                                                                   |                                            |
| Nº de licitação:                                                                       |                                            |
| Nº degão: Selecione 💌                                                                  |                                            |
| Former Pagamento: Selecione                                                            |                                            |
|                                                                                        | ✔ Confirmar 🛛 🛇 Cancel                     |
|                                                                                        |                                            |
|                                                                                        |                                            |
|                                                                                        |                                            |
|                                                                                        |                                            |
|                                                                                        |                                            |
|                                                                                        |                                            |
|                                                                                        |                                            |
|                                                                                        | PT 🔺 🏴 🔂 🕴 11/00/20                        |

**4.4.** Para escolher a solicitação que se converterá em contrato basta clicar no botão "confirmar" ou utilizar os filtros disponíveis para consulta;

|                                                                                                    | PNDE: SIGARP 5.00.57 - Mozilla Firefox                                                                                                    |                                                                                                    |                                            |
|----------------------------------------------------------------------------------------------------|----------------------------------------------------------------------------------------------------|----------------------------------------------------------------------------------------------------|--------------------------------------------|
|                                                                                                    | Arquivo Editar Egibir Histórico Fagoritos Eeramentas Ajuda                                                                                                    |                                                                                                    |                                            |
|                                                                                                    | HDUE: SIGARP 5300.57 X By Portal de Compras de HDUE - Preços X +                                                                                                    |                                                                                                    | An Annual I                                |
|                                                                                                    | Indegov.br https://hmg.fnde.gov.br/sigarpweb/contratacao/contratacao/contra | 😭 - C 🚼 - consulta pública                                                                                                    | ۹ ا۹                                       |
|                                                                                                    |                                                                                                    |                                                                                                    | BRASIL                                     |
|                                                                                                    | SIGARP                                                                                                    |                                                                                                    | ENDE                                       |
| Indexado Consulta Contratação Resultar Solicitação Resultar sol                                                                                                    | Sistema de Gerenclamento de Adesão de Registros de Preço                                                                                                    |                                                                                                    | FICE                                       |
|                                                                                                    | Tolicio Adesão Consultas Contratação Pelatório                                                                                                    |                                                                                                    | SEDUC-GO<br>Sua sessão expira em: 24 min 0 |
| Consultar Solicitação Adesão         Perguisar         Informações da Solicitação         Nº do Pregão:         Selecione         Forma de Pagamento:         Selecione         Image: Constitutar de Pagamento:         Selecione         Image: Constitutar de Pagamento:         Selecione         Image: Constitutar de Pagamento:         Selecione         Image: Constitutar de Pagamento:         Selecione         Image: Constitutar de Pagamento:         Selecione         Image: Constitutar de Pagamento:         Selecione         Image: Constitutar de Pagamento:         Selecione         Image: Constitutar de Pagamento:         Selecione         Image: Constitutar de Pagamento:         Selecione         Image: Constitutar de Pagamento:         Selecione         Image: Constitutar de Pagamento:         Image: Constitutar de Pagamento:         Selecione         Image: Constitutar de Pagamento:         Image: Constitutar de Pagamento:         Image: Constitutar de Pagamento:         Image: Constitutar de Pagamento:         Image: Constitutar de Pagamento:         Image: Constitutar de Pagamento:< | Gerar Contrato                                                                                                    |                                                                                                    |                                            |
|                                                                                                    | Consultar Solicitação Adesão                                                                                                    |                                                                                                    |                                            |
|                                                                                                    | Pesquisar                                                                                                    |                                                                                                    |                                            |
|                                                                                                    | Informações da Solicitação                                                                                                    |                                                                                                    |                                            |
|                                                                                                    | Nº da Solicitação:                                                                                                    |                                                                                                    |                                            |
|                                                                                                    | Nº do Pregão: Selecione                                                                                                    |                                                                                                    |                                            |
|                                                                                                    | Forma de Pagamento: Selecione                                                                                                    |                                                                                                    |                                            |
|                                                                                                    |                                                                                                    |                                                                                                    |                                            |
|                                                                                                    |                                                                                                    |                                                                                                    | 🖌 Confirmar 🔕 Cancelar                     |
|                                                                                                    |                                                                                                    |                                                                                                    |                                            |
|                                                                                                    |                                                                                                    |                                                                                                    |                                            |
|                                                                                                    |                                                                                                    |                                                                                                    |                                            |
|                                                                                                    |                                                                                                    |                                                                                                    |                                            |
|                                                                                                    |                                                                                                    |                                                                                                    |                                            |
|                                                                                                    |                                                                                                    |                                                                                                    |                                            |
|                                                                                                    |                                                                                                    |                                                                                                    |                                            |
|                                                                                                    |                                                                                                    |                                                                                                    |                                            |
|                                                                                                    |                                                                                                    |                                                                                                    |                                            |
|                                                                                                    |                                                                                                    |                                                                                                    |                                            |
|                                                                                                    |                                                                                                    |                                                                                                    |                                            |
|                                                                                                    |                                                                                                    |                                                                                                    |                                            |
|                                                                                                    |                                                                                                    |                                                                                                    | 1617                                       |
|                                                                                                    |                                                                                                    | and the second second s | PT • P 12 11/10/2013                       |

**4.5.** Na lista de Solicitações de Adesão, clicar na coluna "Ações" do pedido que deseja contratar para detalhar a solicitação;

| <ul> <li>Image: A state of the state of the state of</li></ul> | br/sinamweh/contratacao/cont                                                                                                    | ratacao-entidade/list                                                                                                    |                                                                                                    |                                                                                                    | 🔶 🚽 🙆 🌌 z. consulta núb                                                                                  | lica                                                                                                    | م                |
|----------------------------------------------------------------------------------------------------|----------------------------------------------------------------------------------------------------|----------------------------------------------------------------------------------------------------|----------------------------------------------------------------------------------------------------|----------------------------------------------------------------------------------------------------|----------------------------------------------------------------------------------------------------|----------------------------------------------------------------------------------------------------|------------------|
| nício Adesão F<br>erar Contrato Gerend                                                                                                    | ornecedor Consultas<br>ar Minutas                                                                                                    | Pregão Acesso                                                                                                    | Contratação Relatório /                                                                                                    | yuda                                                                                                    | M Le T 📲 currentes                                                                                       | IAHANAO<br>Sua sessão expira em:                                                                                           | 23 min 42 💽      |
| onsultar Solic<br>esquisar                                                                                                    | itação Adesão                                                                                                    |                                                                                                    |                                                                                                    |                                                                                                    |                                                                                                    |                                                                                                    |                  |
| nformações da Sol<br>1º da Solicitação:<br>1º do Pregão:<br>orma de Pagamento                                                                                                    | icitação<br>Selecione<br>Selecione                                                                                                    | •<br>Selecione a fo                                                                                                    | orma de pagamento.                                                                                                    |                                                                                                    |                                                                                                    |                                                                                                    |                  |
|                                                                                                    |                                                                                                    |                                                                                                    |                                                                                                    |                                                                                                    |                                                                                                    | 101                                                                                                    | <b>•</b> • • •   |
|                                                                                                    |                                                                                                    |                                                                                                    |                                                                                                    |                                                                                                    |                                                                                                    | Confirmar                                                                                                    | S Cancelar       |
| ista de Solicitaçõe                                                                                                    | s de Adesão<br>Tino do Pregão                                                                                                    | Nº do Pregão                                                                                                    | Tipp de Pagamento                                                                                                    | Nome da Entidade Interessada                                                                                                    | UE da Entidade Interessada                                                                               | Valor Total                                                                                                    | Cancelar         |
| ista de Solicitaçõe<br>da Solicitação<br>568                                                                                                    | s de Adesão<br>Tipo do Pregão<br>Nacional                                                                                                    | Nº do Pregão<br>93/2012b                                                                                                    | Tipo de Pagamento<br>Transferência Direta                                                                                                    | Nome da Entidade Interessada<br>PREF MUN DE MARECHAL DEODORO                                                                                                    | UF da Entidade Interessada<br>AL                                                                         | Valor Total                                                                                                    | Cancelar<br>Açõe |
| ista de Solicitaçõe<br>da Solicitação<br>568<br>569                                                                                                    | s de Adesão<br>Tipo do Pregão<br>Nacional<br>Nacional                                                                                           | Nº do Pregão<br>93/2012b<br>93/2012b                                                                                                    | Tipo de Pagamento<br>Transferência Direta<br>Transferência Direta                                                                                                    | Nome da Entidade Interessada<br>PREF MUN DE MARECHAL DEODORO<br>PREF MUN DE ILHEUS                                                                                                    | UF da Entidade Interessada<br>AL<br>BA                                                                   | Valor Total 1.390.160,85 1.605.130,00                                                                                      | Cancela<br>Açõe  |
| ista de Solicitaçõe<br>da Solicitação<br>568<br>569<br>570                                                                                                    | s de Adesão<br>Tipo do Pregão<br>Nacional<br>Nacional                                                                                           | Nº do Pregão<br>93/2012b<br>93/2012b<br>93/2012b                                                                                                    | Tipo de Pagamento<br>Transferência Direta<br>Transferência Direta<br>Transferência Direta                                                                                                    | Nome da Entidade Interessada<br>PREF MUN DE MARECHAL DEODORO<br>PREF MUN DE ILHEUS<br>PREF MUN DE ILHEUS                                                                                                    | UF da Entidade Interessada<br>AL<br>BA<br>BA                                                             | Valor Total 1.390.160,85 1.605.130,00 1.631.972,75                                                                         | Cancela          |
| ista de Solicitação<br>da Solicitação<br>568<br>569<br>570<br>571                                                                                                    | s de Adesão<br>Tipo do Pregão<br>Nacional<br>Nacional<br>Nacional<br>Nacional                                                                   | № do Pregão           93/2012b           93/2012b           93/2012b           93/2012b           93/2012b                                                                                                    | Tipo de Pagamento<br>Transferência Direta<br>Transferência Direta<br>Transferência Direta<br>Transferência Direta                                                                                                    | Nome da Entidade Interessada<br>PREF MUN DE MARECHAL DEODORO<br>PREF MUN DE ILHEUS<br>PREF MUN DE ILHEUS                                                                                                    | UF da Entidade Interessada<br>AL<br>BA<br>BA<br>BA                                                       | Valor Total 1.390.160,85 1.605.130,00 1.631.972,75 1.624.071,50                                                            | Açõe             |
| sta de Solicitação<br>da Solicitação<br>568<br>570<br>571<br>572                                                                                                    | s de Adesão<br>Tipo do Pregão<br>Nacional<br>Nacional<br>Nacional<br>Nacional<br>Nacional                                                       | Nº do Pregão           93/2012b           93/2012b           93/2012b           93/2012b           93/2012b           93/2012b                                                                                                    | Tipo de Pagamento<br>Transferência Direta<br>Transferência Direta<br>Transferência Direta<br>Transferência Direta<br>Transferência Direta                                                                                                 | Nome da Entidade Interessada<br>PREF MUN DE MARECHAL DEODORO<br>PREF MUN DE LIHEUS<br>PREF MUN DE LIHEUS<br>PREF MUN DE LIHEUS<br>PREF MUN DE LIHEUS                                                                                                    | UF da Entidade Interessada<br>AL<br>BA<br>BA<br>BA<br>BA                                                 | Valor Total 1.390.160,85 1.605.130,00 1.631.972,75 1.624.071,50 1.605.130,00                                               | Açõe             |
| sta de Solicitaçõe<br>da Solicitação<br>568<br>570<br>571<br>572<br>573                                                                                                    | s de Adesão<br>Tipo do Pregão<br>Nacional<br>Nacional<br>Nacional<br>Nacional<br>Nacional<br>Nacional                                           | № do Pregão           93/2012b           93/2012b           93/2012b           93/2012b           93/2012b           93/2012b           93/2012b           93/2012b                                                                                                    | Tipo de Pagamento<br>Transferência Direta<br>Transferência Direta<br>Transferência Direta<br>Transferência Direta<br>Transferência Direta<br>Transferência Direta                                                                         | Nome da Entidade Interessada           PREF MUN DE MARECHAL DEODORO           PREF MUN DE LHEUS           PREF MUN DE LHEUS           PREF MUN DE LHEUS           PREF MUN DE LHEUS           PREF MUN DE LHEUS           PREF MUN DE LHEUS                                                                                                    | UF da Entidade Interessada<br>AL<br>BA<br>BA<br>BA<br>BA<br>BA                                           | Valor Total 1.390.160,85 1.605.130,00 1.631.972,75 1.624.071,50 1.605.130,00 1.622.253,00                                  | Açõe             |
| <b>ista de Solicitação</b><br><b>da Solicitação</b><br>568<br>569<br>570<br>571<br>572<br>573<br>609                                                                                                    | s de Adesão<br>Tipo do Pregão<br>Nacional<br>Nacional<br>Nacional<br>Nacional<br>Nacional<br>Nacional<br>Nacional<br>Nacional                   | Nº do Pregão           93/2012b           93/2012b           93/2012b           93/2012b           93/2012b           93/2012b           93/2012b           93/2012b           93/2012b           93/2012b                                                                                                    | Tipo de Pagamento<br>Transferência Direta<br>Transferência Direta<br>Transferência Direta<br>Transferência Direta<br>Transferência Direta<br>Transferência Direta<br>Transferência Direta                                                 | Nome da Entidade Interessada           PREF MUN DE MARECHAL DEODORO           PREF MUN DE ILHEUS           PREF MUN DE ILHEUS           PREF MUN DE ILHEUS           PREF MUN DE ILHEUS           PREF MUN DE ILHEUS           PREF MUN DE ILHEUS           PREF MUN DE ILHEUS           PREF MUN DE ILHEUS           PREF MUN DE ILHEUS           PREF MUN DE ILHEUS           PREF MUN DE ILHEUS                                                                                                    | UF da Entidade Interessada<br>AL<br>BA<br>BA<br>BA<br>BA<br>BA<br>BA                                     | Valor Total 1.390.160,85 1.605.130,00 1.631.972,75 1.624.071,50 1.605.130,00 1.622.253,00 884.643,38                       | Açõe             |
| sta de Solicitação<br>da Solicitação<br>568<br>570<br>571<br>572<br>573<br>609<br>610                                                                                                    | s de Alesão Tipo do Pregão Nacional Nacional Nacional Nacional Nacional Nacional Nacional Nacional Nacional Nacional Nacional                   | Nº do Pregão           93/2012b           93/2012b           93/2012b           93/2012b           93/2012b           93/2012b           93/2012b           93/2012b           93/2012b           93/2012b           93/2012b           93/2012b                                                                             | Tipo de Pagamento<br>Transferência Direta<br>Transferência Direta<br>Transferência Direta<br>Transferência Direta<br>Transferência Direta<br>Transferência Direta<br>Transferência Direta                                                 | Nome da Entidade Interessada           PREF MUN DE MARECHAL DEODORO           PREF MUN DE ILHEUS           PREF MUN DE ILHEUS | UF da Entidade Interessada<br>AL<br>BA<br>BA<br>BA<br>BA<br>BA<br>BA<br>BA<br>BA                         | Valor Total<br>1.390.160.85<br>1.605.130.00<br>1.631.972,75<br>1.624.671,50<br>1.622.253,00<br>884.643,38<br>891.357,20    | Açõe             |
| sta de Solicitação<br>da Solicitação<br>568<br>570<br>571<br>572<br>573<br>609<br>610<br>611                                                                                                    | s de Alesão Tipo do Pregão Nacional Nacional Nacional Nacional Nacional Nacional Nacional Nacional Nacional Nacional Nacional Nacional Nacional | Nº do Pregão           93/2012b           93/2012b           93/2012b           93/2012b           93/2012b           93/2012b           93/2012b           93/2012b           93/2012b           93/2012b           93/2012b           93/2012b           93/2012b           93/2012c           93/2012c           93/2012c | Tipo de Pagamento<br>Transferência Direta<br>Transferência Direta<br>Transferência Direta<br>Transferência Direta<br>Transferência Direta<br>Transferência Direta<br>Transferência Direta<br>Transferência Direta<br>Transferência Direta | Nome da Entidade Interessada           PREF MUN DE MARECHAL DEODORO           PREF MUN DE ILHEUS           PREF MUN DE ILHEUS           PREF MUN DE ILHEUS           PREF MUN DE ILHEUS           PREF MUN DE ILHEUS           PREF MUN DE ILHEUS           PREF MUN DE ILHEUS           PREF MUN DE ILHEUS           PREF MUN DE ILHEUS           PREF MUN DE ILHEUS           PREF MUN DE ILHEUS           PREF MUN DE ILHEUS           PREF MUN DE LAURO DE FREITAS           PREF MUN DE LAURO DE FREITAS           PREF MUN DE LAURO DE FREITAS                                                          | UF da Entidade Interessada<br>AL<br>BA<br>BA<br>BA<br>BA<br>BA<br>BA<br>BA<br>BA<br>BA<br>BA<br>BA<br>BA | Valor Total 1.390.160,85 1.605.130,00 1.631.972,75 1.624.071,50 1.605.130,00 1.622.253,00 884.643,38 891.357,20 892.327,41 | Cancelar         |

4.6. Clicar na aba "Gerar contrato" e, em seguida, no botão "Gerar contrato";

| Solicitação                                                                                          |                                                                                                    |                                          |                  |  |                           |                         |                       |               |                    |
|----------------------------------------------------------------------------------------------------|----------------------------------------------------------------------------------------------------|------------------------------------------|------------------|--|---------------------------|-------------------------|-----------------------|---------------|--------------------|
| Nº da Solicitação:                                                                                   | 41889                                                                                                    |                                          |                  |  |                           |                         |                       |               |                    |
| Unidade Controladora:                                                                                | CGARC, CGEST,                                                                                                    | COINF, COREP, DGREP                      |                  |  |                           |                         |                       |               |                    |
| Tipo do Pregão:                                                                                      | Nacional                                                                                                    | Nacional                                 |                  |  |                           |                         |                       |               |                    |
| Nº do Pregão:                                                                                        | 09/2013b                                                                                                    |                                          |                  |  |                           |                         |                       |               |                    |
| Descrição do Pregão:                                                                                 | do Pregão: Construção de escolas do Programa Proinfância Tipo 8 - ABRANGÊNCIA NORTE E CENTRO-OESTE, utilizando-se de sistemas construtivos que permitam a otimização dos processos para execução das obras. |                                          |                  |  |                           |                         |                       |               |                    |
| Categoria:                                                                                           | Escola Proinfáncia B - Metodologias Inovadoras                                                                                                    |                                          |                  |  |                           |                         |                       |               |                    |
| Vigência do pregão:                                                                                  | 17/06/2013 até                                                                                                    | 07/07/2014                               |                  |  |                           |                         |                       |               |                    |
| Data da Solicitação:                                                                                 | 11/07/2013                                                                                                    |                                          |                  |  |                           |                         |                       |               |                    |
| Forma de Pagamento:                                                                                  | Transferência D                                                                                                    | ireta                                    |                  |  |                           |                         |                       |               |                    |
| Nº Item                                                                                              |                                                                                                    | Nome do item                             |                  |  | Fornecedor                | Vigência                | Valor<br>Unitário R\$ | Quantidade    | Valor Total<br>R\$ |
| 37                                                                                                   |                                                                                                    | EDIF B - Edificação principal do Proinfá | ância B -        |  | CASAALTA CONSTRUCOES LTDA | 08/07/2013 - 07/07/2014 | 1.375.000,00          | 1             | 1.375.000,00       |
| 40                                                                                                   |                                                                                                    | ACS - Acessos -                          |                  |  | CASAALTA CONSTRUCOES LTDA | 08/07/2013 - 07/07/2014 | 76,00                 | 34.3          | 2.606,80           |
| 42                                                                                                   |                                                                                                    | PSG - Paisagismo -                       |                  |  | CASAALTA CONSTRUCOES LTDA | 08/07/2013 - 07/07/2014 | 9,00                  | 887.7         | 7.989,30           |
| 41                                                                                                   |                                                                                                    | MUR - Muro -                             |                  |  | CASAALTA CONSTRUCOES LTDA | 08/07/2013 - 07/07/2014 | 75,00                 | 180           | 13.500,00          |
| 35                                                                                                   |                                                                                                    | PROJB - Elaboração do Projeto de Impl    | lantação -       |  | CASAALTA CONSTRUCOES LTDA | 08/07/2013 - 07/07/2014 | 9.010,00              | 1             | 9.010,00           |
| 39                                                                                                   |                                                                                                    | FOS - Fossa -                            |                  |  | CASAALTA CONSTRUCOES LTDA | 08/07/2013 - 07/07/2014 | 2.000,00              | 1             | 2.000,00           |
| 34                                                                                                   |                                                                                                    | SDG - Sondagem do Terreno -              |                  |  | CASAALTA CONSTRUCOES LTDA | 08/07/2013 - 07/07/2014 | 1.125,22              | 7             | 7.876,54           |
|                                                                                                    |                                                                                                    |                                          |                  |  |                           | Va                      | lor Total da Soli     | icitação: R\$ | 1.417.982,64       |
|                                                                                                    |                                                                                                    |                                          |                  |  |                           |                         | Valor do Co           | onvênio: R\$  | 0,00               |
|                                                                                                    |                                                                                                    |                                          |                  |  |                           | v                       | 'alor do Financi      | amento: R\$   | 0,00               |
|                                                                                                    |                                                                                                    |                                          |                  |  |                           | Valor                   | da Transferênci       | a direta: R\$ | 1.417.982,64       |
|                                                                                                    |                                                                                                    |                                          |                  |  |                           |                         | Valor da l            | Emenda: R\$   | 0,00               |
|                                                                                                    |                                                                                                    |                                          |                  |  |                           | Valor do convêr         | io de outras en       | tidades: R\$  | 0,00               |
|                                                                                                    |                                                                                                    |                                          |                  |  |                           |                         | Valor da              | doação: R\$   | 0,00               |
|                                                                                                    |                                                                                                    |                                          |                  |  |                           |                         | Recurso               | Próprio: R\$  | 0,00               |
| Р                                                                                                    | arecer da análise                                                                                                    | Cadastrado via SIMEC                     |                  |  |                           |                         |                       |               |                    |
| Solicitação CASALTA CONSTRUCISES LT Gerar Constratil contrato Fismado Insta Fiscal Documentos Anexos |                                                                                                    |                                          |                  |  |                           |                         |                       |               |                    |
| Contrato Gerad                                                                                       | 0:                                                                                                    | Anexo                                    | 🖌 Gerar Contrato |  |                           |                         |                       |               |                    |

- 4.7. Preencher os campos solicitados:
  - número do contrato (sem informar o ano);
  - ato de nomeação;
  - ata de atribuição;

- Adicionar empenho: para informar os dados do empenho, clicar no botão "adicionar empenho", preencher os dados solicitados e clicar em "confirmar";

| FNDE: SIGARP 5.00.57 - Mozilla Firefox                         |                                                 | Bastisti Mass                                     | A line                                             |                                                                                                    | _ 0 ×                        |
|----------------------------------------------------------------|-------------------------------------------------|---------------------------------------------------|----------------------------------------------------|----------------------------------------------------------------------------------------------------|------------------------------|
| Arquivo Editar Exibir Histórico Fayoritos Eerrame              | ntas Ajuda                                      |                                                   |                                                    |                                                                                                    |                              |
| FNDE: SIGARP 530.57                                            | SIGARP 5.00.57 × +                              |                                                   | -//1000/                                           | and a to the second and the second as a second as a second as a second as a second as a second as a second as a | 0                            |
| www.snae.gov.br/sigarpweb/indec.pnp                            | contratacao/ contratacao-entidade/ visualizar-m | inuta-entidade-gerada/nu_seq_solicitacao_romecedo | r/42466/nu_seq_solicitacao_adesao/41366/cnpj_entic | ade/1/ 1/ + C S + consulta publica                                                                              | P 1                          |
|                                                                |                                                 |                                                   |                                                    |                                                                                                    | BRASIL                       |
| SIGARP                                                         |                                                 |                                                   |                                                    |                                                                                                    | FNDE                         |
| Sistema de Gerenciamento de Adesad de Registros de Pi          | icto                                            |                                                   |                                                    |                                                                                                    | TATIANAO                     |
| Início Adesão Fornecedor Consu                                 | ltas Pregão Acesso Contrataç                    | ão Relatório Ajuda                                |                                                    |                                                                                                    | Sua sessão expira em in 59 👔 |
| Consultar Solicitação Adesão<br>Adicionar informações compleme | )<br>entares no Contrato                        |                                                   |                                                    |                                                                                                    |                              |
| Número Contrato                                                | 1                                               |                                                   |                                                    |                                                                                                    |                              |
| Ato de Nomeação                                                | -                                               |                                                   |                                                    |                                                                                                    |                              |
| Ato de atribuição                                              |                                                 |                                                   |                                                    |                                                                                                    |                              |
|                                                                |                                                 |                                                   |                                                    |                                                                                                    | + Adicionar empenho          |
| Brograma do Trabalho                                           | Conto do Rogueror                               | Elemente de Despesa                               | Número de Emponho                                  | Data da Emponha                                                                                                 | Volos (BÉ) Acão              |
| Programa de trabamo                                            | Pointe de Récursos                              | Elemento de Despesa                               | Numero de Empenno                                  | Data de Empenno                                                                                                 |                              |
|                                                                |                                                 |                                                   |                                                    |                                                                                                    | 🖌 Gerar contrato             |
|                                                                |                                                 |                                                   |                                                    |                                                                                                    |                              |
|                                                                |                                                 |                                                   |                                                    |                                                                                                    |                              |
|                                                                |                                                 |                                                   |                                                    |                                                                                                    |                              |
|                                                                |                                                 |                                                   |                                                    |                                                                                                    |                              |
|                                                                |                                                 |                                                   |                                                    |                                                                                                    |                              |
|                                                                |                                                 |                                                   |                                                    |                                                                                                    |                              |
|                                                                |                                                 |                                                   |                                                    |                                                                                                    |                              |
|                                                                |                                                 |                                                   |                                                    |                                                                                                    |                              |
|                                                                |                                                 |                                                   |                                                    |                                                                                                    |                              |
|                                                                |                                                 |                                                   |                                                    |                                                                                                    |                              |
|                                                                |                                                 |                                                   |                                                    |                                                                                                    | 16:27                        |
|                                                                |                                                 |                                                   |                                                    | and the second second                                                                                           | 11/10/2013                   |

| NDE: SIGARP 5.00.57 × 🔯 FNDE: SIG                                                                                                    | 5ARP 5.00.57 × +                            |                                                    |                                                    |                                       |             |            |
|----------------------------------------------------------------------------------------------------|---------------------------------------------|----------------------------------------------------|----------------------------------------------------|---------------------------------------|-------------|------------|
| ) www.fnde.gov.br/sigarpweb/index.php/co                                                                                                    | ntratacao/contratacao-entidade/visualizar-m | ninuta-entidade-gerada/nu_seq_solicitacao_forneceo | lor/42488/nu_seq_solicitacao_adesao/41568/cnpj_ent | idade/1: 😭 ་ (C) 🛐 ་ consulta pública |             | BRASI      |
| IGARP                                                                                                    | n                                           |                                                    |                                                    |                                       |             | FNDE       |
| garma or ve muammu ve vosav ve vrguvino ve vrguvino se vrguvino and se ve ve ve ve ve ve ve ve ve ve ve ve ve                                                               |                                             |                                                    |                                                    |                                       |             |            |
| onsultar Solicitação Adesão<br>dicionar informações complemen<br>imero Contrato<br>to de Nomeação<br>to de atribuição                                                       | tares no Contrato                           |                                                    |                                                    |                                       |             |            |
| Programa de Trabalho                                                                                                    | Fonte de Recursos                           | Elemento de Despesa                                | Número de Empenho                                  | Data de Empenho                       | Valor (R\$) | Ação       |
| Adicionar Empenho<br>Programa de trabalho:<br>Fonte de recursos:<br>Elemento de despesa:<br>Número de empenho:<br>Data do empenho:<br>♥ Joar (R\$)<br>♥ Confimar ♥ Cancelar |                                             |                                                    |                                                    |                                       |             |            |
|                                                                                                    |                                             |                                                    |                                                    |                                       | 🖌 Ger       | rar contra |
|                                                                                                    |                                             |                                                    |                                                    |                                       |             |            |
|                                                                                                    |                                             |                                                    |                                                    |                                       |             |            |

## **4.8.** Após concluir a etapa anterior, clicar em "gerar contrato";

| FNDE: SIGARP 5.00.57 - Mozilla Firefox                                                                                                    |                                               | Burleti Mut                                      | of Red                                             |                                                                                                    |             | - 0 - X             |
|----------------------------------------------------------------------------------------------------|-----------------------------------------------|--------------------------------------------------|----------------------------------------------------|----------------------------------------------------------------------------------------------------|-------------|---------------------|
| Arquivo Editar Exibir Historico Fayoritos Ferramer<br>FNDE: SIGARP 5.00.57 × FNDE:                                                                                                    | sigarp 5.00.57 × +                            |                                                  |                                                    |                                                                                                    |             | _                   |
| (+)+ S www.fnde.gov.br/sigarpweb/index.php.                                                                                                    | contratacao/contratacao-entidade/visualizar-m | nuta-entidade-gerada/nu_seq_solicitacao_forneced | or/42488/nu_seq_solicitacao_adesao/41568/cnpj_enti | idade/1; 🏫 - C 🚼 - consulta pública                                                                                                    |             | ۹ (م                |
|                                                                                                    |                                               |                                                  |                                                    |                                                                                                    |             | BRASIL              |
| SIGARP                                                                                                    | ***                                           |                                                  |                                                    |                                                                                                    |             | FNDE                |
| Sistema de derentalmento de Adesad de Registros de Fr                                                                                                    |                                               |                                                  |                                                    |                                                                                                    |             |                     |
| Consultar Solicitação Adesão<br>Adicionar informações complement           Número Contrato                                                                                                    | ntares no Contrato                            |                                                  |                                                    |                                                                                                    |             |                     |
| Programa de Trabalho                                                                                                    | Fonte de Recursos                             | Elemento de Despesa                              | Número de Empenho                                  | Data de Empenho                                                                                                    | Valor (R\$) | Ação                |
| Adicionar Empenho         Programa de trabalho:         Fonte de recursos:         Elemento de despesa:         Número de empenho:         Data do empenho:         Ualor (R\$)         Valor (R\$)         Image: Confirmant         Cancelar |                                               |                                                  |                                                    |                                                                                                    |             |                     |
|                                                                                                    |                                               |                                                  |                                                    |                                                                                                    | V Ger       | rar contrato        |
| 🚳 🙆 📋 🔮                                                                                                    | 📭 💹 📕                                         |                                                  |                                                    | and the second second s | PT - P 🛱 🕻  | 16:28<br>11/10/2013 |

- 5. Após a emissão do contrato pelo sistema, aguardar o recebimento de 3 (três) vias assinadas pelo fornecedor;
- Assinar as três vias e enviar uma delas de volta ao fornecedor o fornecedor deverá digitalizar o documento e inserir no SIGARPWEB para acompanhamento e controle do FNDE – Não é necessário encaminhar nenhuma via ao FNDE;
- 7. Publicar o contrato, requisito para sua validade.

## **Orientações:**

I) Os documentos necessários à contratação são os seguintes:

- Edital do PRP e seus anexos (retirado do Portal de Compras do FNDE ou em "Documentos Anexos" no SIGARPWEB);
- Ata de RP (retirada do Portal de Compras do FNDE ou em "Documentos Anexos" no SIGARPWEB);
- Proposta de preços (retirada do Portal de Compras do FNDE ou em "Documentos Anexos" no SIGARPWEB);
- Documentos que atestem a regularidade fiscal e trabalhista da empresa a ser contratada;
- Ofício de concordância do fornecedor (retirados do SIGARPWEB);
- Ofício de autorização do FNDE (retirados do SIGARPWEB).

A documentação dos pregões estão disponibilizadas na aba "Produtos" em <u>http://www.fnde.gov.br/portaldecompras/</u>

**II)** Para imprimir a concordância do fornecedor, a autorização do FNDE e os documentos do Pregão no SIGARPWEB:

- Clicar na aba "consulta";
- Clicar em "consultar solicitação de entidade interessada";
- Clicar em "confirmar" será disponibilizada linha(s) com a(s) solicitação(ões);
- Clique "na lupa" que fica no final da linha da solicitação a consultar, abaixo de "ações"; Neste momento será aberta uma página com todas as informações da solicitação;
- Para emitir concordância do fornecedor e autorização do FNDE, clicar na aba "solicitação" que fica à direita do nome da empresa.
- Os anexos estarão disponibilizados logo abaixo.
- Para emitir documentos do pregão (edital, ata, minuta de contrato), clicar na aba "documentos anexos" que fica à esquerda do nome da empresa.
- Os anexos estarão disponibilizados logo abaixo.

**III)** Os dados abaixo serão informados pela ENTIDADE INTERESSADA, e não pelo FNDE:

- Número do contrato: utilizar a numeração sequencial do seu órgão/entidade;
- Ato de nomeação: ato que nomeia o gestor que será responsável pela assinatura do contrato;
- Ato de atribuição: ato que atribui competências ao gestor para assinatura do contrato;
- Adicionar empenho: dados do empenho.